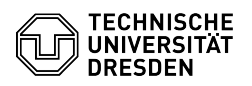

## Softphone - WebEx Availability, status and profile

## 30.06.2024 15:05:16

## FAO-Artikel-A ام م

|                                                                                                    |                                                                                                    |                        | FAQ-Artikel-Ausdruck  |
|----------------------------------------------------------------------------------------------------|----------------------------------------------------------------------------------------------------|------------------------|-----------------------|
| Kategorie:                                                                                                    | Kommunikation & Kollaboration::Telefonie                                                                                                    | Bewertungen:           | 0                     |
| Status:                                                                                                    | öffentlich (Alle)                                                                                                    | Ergebnis:              | 0.00 %                |
| Sprache:                                                                                                    | en                                                                                                    | Letzte Aktualisierung: | 10:31:33 - 17.05.2024 |
|                                                                                                    |                                                                                                    |                        |                       |
| Schlüsselwörter                                                                                                    |                                                                                                    |                        |                       |
| Cisco Softphone VolP Web                                                                                                    | Ex telephone                                                                                                    |                        |                       |
| Lösung (öffentlich)                                                                                                    |                                                                                                    |                        |                       |
| Availability                                                                                                    |                                                                                                    |                        |                       |
| By default, the display of a<br>and status (e.g. 'Working f<br>WebEx. To activate the dis<br>left), select the menu item<br>status". "Save" the change                                    | availability ('Active', 'Busy', 'Do not disturb')<br>from home', 'Out for lunch') is deactivated in<br>splay, open the "Settings" (cogwheel at the bottom<br>"Privacy" and tick the box "Show availability and<br>es.                                                                                        |                        |                       |
| Screenshot CISCO WebEx                                                                                                    | : Show availability and status                                                                                                    |                        |                       |
| You set the availability via<br>top left). By default, the av<br>the green dot on the profil<br>disturb' (all notifications a<br>periods (30 minutes, 1 hou<br>duration of the respective | the "Profile icon" (circle with initials at the<br>vailability is set to 'Active', recognisable by<br>e icon. You can choose between 'Busy' and 'Do not<br>re muted) and set one of the predefined time<br>ar, 2 hours, 12 hours, 7 days, 14 days) or set the<br>availability display yourself via "Custom". |                        |                       |
| Screenshot CISCO WebEx: Set availability                                                                                                    |                                                                                                    |                        |                       |
| To reset the currently set the "Availability" entry and                                                                                                    | availability, click on the "Profile icon", go to<br>d click on "Clear".                                                                                                    |                        |                       |
| Screenshot CISCO WebEx: Clear availability                                                                                                    |                                                                                                    |                        |                       |
| By clicking on "Availability<br>"Settings" (cogwheel), you<br>set fixed or customised tir<br>receive notifications for ca<br>muting separately for mes<br>"Notifications" submenu it      | " and then "Manage quiet hours" or via the<br>I can access the "Notifications" menu, where you can<br>nes for each day of the week when you do not want to<br>Ills and messages. Alternatively, you can activate<br>sages (chat), meetings and calls in the<br>ems.                                          |                        |                       |
| Screenshot CISCO WebEx                                                                                                    | : Manage quiet hours                                                                                                    |                        |                       |
| Status                                                                                                    |                                                                                                    |                        |                       |
| You can also set the statu                                                                                                    | s via the "Profile icon", menu item "Status".                                                                                                    |                        |                       |
| Screenshot CISCO WebEx                                                                                                    | : Set status                                                                                                    |                        |                       |
| Select a predefined status<br>the time after which the si<br>several predefined times (<br>set a customised date and                                                                      | or create your own one. You can directly specify<br>tatus should be deleted. You can choose between<br>30 minutes, 1 hour, 2 hours, 12 hours, 7 days) or<br>I time. "Save" the changes you have made.                                                                                                    |                        |                       |
| Screenshot CISCO WebEx                                                                                                    | : Status options                                                                                                    |                        |                       |
| You can see the current st<br>reset the status, click on t<br>item. Reset the status usir                                                                                                 | atus at the top right next to your profile icon. To<br>he "Profile icon" and then on the "Status" menu<br>ng the "Clear" button.                                                                                                    |                        |                       |
| Screenshot CISCO WebEx                                                                                                    | : Clear status                                                                                                    |                        |                       |
| Profile                                                                                                    |                                                                                                    |                        |                       |
| To customise your profile,<br>profile" entry.                                                                                                    | click on the "Profile icon" and select the "Edit                                                                                                    |                        |                       |
| Screenshot CISCO WebEx                                                                                                    | : Edit profile                                                                                                    |                        |                       |
| You can set the profile pic<br>profile. The display name                                                                                                    | ture (avatar) and choose a cover picture in the cannot be changed. "Save" the changes you have made.                                                                                                    |                        |                       |
| Screenshot CISCO WebEx                                                                                                    | : Profile settings                                                                                                    |                        |                       |
|                                                                                                    |                                                                                                    |                        |                       |
|                                                                                                    |                                                                                                    |                        |                       |
|                                                                                                    |                                                                                                    |                        |                       |
|                                                                                                    |                                                                                                    |                        |                       |